## **INVENTORY ON HAND REPORT**

The **Inventory on Hand** report in the Inventory Management module of NCR Console allows you view on hand inventory as of the date you generate the report. You must use the inventory management features for this report to generate (see the **Add Inventory** and **Take Inventory**).

To access the **Inventory on Hand** report:

- 1. Log into NCR Console, go to the **Reports** tab and click **Inventory**
- 2. Click Inventory on Hand from the list of reports
- 3. This report will generate on hand totals as of the day you run the report

| Inventory On Hand Go Back Options |         |          |                     |                |            |  |  |
|-----------------------------------|---------|----------|---------------------|----------------|------------|--|--|
| Category : Beverage               |         |          |                     |                |            |  |  |
| Item                              | Min Qty | Max Qty  | Theoretical On Hand | Avg Unit Cost  | Total Cost |  |  |
| Coffee Regular Gold               | 50 Each | 250 Each | 64.00 Each          | \$0.51 / Each  | \$32.42    |  |  |
| Freestyle Diet Sweetener          | 2 cntr  | 5 cntr   | 1.40 cntr           | \$80.25 / cntr | \$112.35   |  |  |
| Freestyle Sweetener               | 2 cntr  | 5 cntr   | 1.40 cntr           | \$19.51 / cntr | \$27.31    |  |  |
| Syrup Fruit Punch (3gal)          | 1 cntr  | 5 cntr   | 1.00 cntr           | \$41.85 / cntr | \$41.85    |  |  |
| Syrup Fruit Punch (5gal)          |         |          | 1.00 cntr           | \$78.86 / cntr | \$78.86    |  |  |
| Syrup Lemonade Pink BIB           |         |          | 4.00 bib            | \$41.85 / bib  | \$167.40   |  |  |
| Syrup Mountain Dew                |         |          | 6.00 bib            | \$67.45 / bib  | \$404.70   |  |  |
| Syrup Mountain Dew Diet           |         |          |                     |                | \$0.00     |  |  |
| Syrup Mug Root Beer (3gal)        |         |          | 1.00 bib            | \$41.85 / bib  | \$41.85    |  |  |
| Syrup Mug Root Beer (5gal)        |         |          | 2.00 bib            | \$135.90 / bib | \$271.80   |  |  |
| Syrup Pepsi                       |         |          |                     |                | \$0.00     |  |  |
| Syrup Pepsi Diet                  |         |          |                     |                | \$0.00     |  |  |
| Syrup Pink Lemonade               |         |          | 3.00 bib            | \$67.45 / bib  | \$202.35   |  |  |
| Syrup Raspberry Tea               |         |          |                     |                | \$0.00     |  |  |
| Syrup Sierra Mist                 |         |          |                     |                | \$0.00     |  |  |
| Syrup Yellow Lemonade             |         |          |                     |                | \$0.00     |  |  |
| Tea Iced Filter Pouch             |         |          |                     |                | \$0.00     |  |  |
| Water Spring Sport Bottle 24oz    |         |          | 144.00 Each         | \$0.34 / Each  | \$48.60    |  |  |

You can also view a **Par Level Report** that indicates if you are over/under on hand requirements.

1. From the Inventory on Hand report Click More Options

| Inventory On Hand        |         |          |               |                     | Go Back P Me   | ore Options                    |  |
|--------------------------|---------|----------|---------------|---------------------|----------------|--------------------------------|--|
| Category : Beverage      |         |          |               |                     |                | Print<br>View Par Level Report |  |
| Item                     | Min Qty | Max Qty  | Reorder Point | Theoretical On Hand | Reorder Point  | Reorder Point Report           |  |
| Coffee Decaf Gold        | 50 Each | 250 Each |               | 128.00 Each         | 50.61 / Each   | \$78.32                        |  |
| Coffee Regular Gold      | 50 Each | 250 Each |               | 128.00 Each         | \$0.72 / Each  | \$91.99                        |  |
| Freestyle Diet Sweetener | 2 cntr  | 5 cntr   |               | 2.00 cntr           | \$80.25 / cntr | \$160.51                       |  |
| Syrup Fruit Punch (3gal) | 1 cntr  | 5 cntr   |               | 3.00 cntr           | \$41.86 / cntr | \$125.57                       |  |
| Syrup Fruit Punch (5gal) |         |          |               | 3.00 cntr           | \$76.57 / cntr | \$229.71                       |  |

2. Click View Par Level Report

| Par Level Report   Go Back  Go Back  More Option |                          |              |              |                     |            |  |
|--------------------------------------------------|--------------------------|--------------|--------------|---------------------|------------|--|
| Demo Store                                       |                          |              |              |                     |            |  |
| Category                                         | Item                     | Min Quantity | Max Quantity | Theoretical On Hand | Over/Under |  |
| Beverage                                         | Freestyle Diet Sweetener | 2.00 cntr    | 5.00 cntr    | 1.40 cntr           | -0.60 cnt  |  |
| Beverage                                         | Freestyle Sweetener      | 2.00 cntr    | 5.00 cntr    | 1.40 cntr           | -0.60 cnt  |  |
| Beverage                                         | Syrup Fruit Punch (3gal) | 1.00 cntr    | 5.00 cntr    | 1.00 cntr           | 0.00 cnt   |  |

You can also view the reorder report from this page:

## 1. Click more option

## 2. Click reorder point report

| Reorder Point Report  Go Back  More Options |                               |               |                     |       |  |  |  |
|---------------------------------------------|-------------------------------|---------------|---------------------|-------|--|--|--|
| One Stop Silver Shop                        |                               |               |                     |       |  |  |  |
| Category                                    | Item                          | Reorder Point | Theoretical On Hand | Under |  |  |  |
| BELTS                                       | Bow Belt                      | 6             | 3                   | -3    |  |  |  |
| PTC Concierge Support                       |                               |               |                     |       |  |  |  |
| Category                                    | Item                          | Reorder Point | Theoretical On Hand | Under |  |  |  |
| Retail - Baby                               | Beige Organic Newborn Booties | 26            | 22                  | -4    |  |  |  |
| Retail - Baby                               | Ivory Organic Cotton Blanket  | 12            | 11                  | -1    |  |  |  |

- Note that the reorder point quantity will change to reflect any inventory activity that takes place.
- If you perform an Add or Take, which causes the on hand amount for inventory items to exceed the reorder point, those items will no longer appear on the report.